# GÉRER LES IDENTIFIANTS DE CONNEXION À WINIBW

#### **Rappels**

- Un identifiant = login + mot de passe
- L'identifiant sert à
  - Garantir la restriction de l'usage de WinIBW à des professionnels •
  - Garantir l'attribution des données à l'établissement créateur
  - Moduler les fonctionnalités de l'outil selon les usagers (habilitations)
  - Générer des statistiques d'activité

## **Règle de base**

L'identifiant WinIBW est toujours associé à un établissement, jamais à un individu.

- On ne garde pas son identifiant quand on quitte un établissement
- On a autant d'identifiant que de RCR d'affectation
- L'identifiant fait référence à une fonction, pas à un individu

## La gestion des mots de passe

Pour en changer : commande MOD MOT ou commande AFF USA + clic sur « Mise à jour du mot de passe »

→ C'est au détenteur du login à faire cette opération

Pour dépanner en cas de perte : commande MOD MOT <identifiant>, saisir le mot de passe du coordinateur en face de « ancien mot de passe », puis saisir un nouveau mot de passe

→ C'est au coordinateur Sudoc de l'ILN ou au responsable CR à faire cette opération

## L'administration du parc d'identifiants

Avec WinIBW :

- commande AFF USA BIB pour afficher tous les identifiants du RCR
- commande SEL USA pour rechercher des identifiants sur critères

Avec SELF Sudoc :

bouton ILN2USR pour exporter tous les identifiants de l'ILN dans un fichier tabulé

#### MÉMO

#### Procédure pour attribuer un identifiant

- 1. Se connecter à WinIBW en tant que coordinateur du RCR ... ou en tant que responsable CR
- 2. Saisir la commande AFF USA BIB
- 3. Repérer les identifiants désactivés (valeur « N ») pour le groupe d'utilisateur concerné :
  - a. Il y en a : passer à l'étape 4
  - b. Il n'y en a pas : passer directement à l'étape 9
- 4. Cliquer sur la ligne de l'identifiant repéré
- 5. Placer la fiche en MODIFICATION
- 6. Basculer la valeur de NON à OUI dans le paramètre « Identifiant autorisé »
- 7. Enrichir la fiche : nom du détenteur provisoire, base préférée (facultatif)
- 8. Valider la fiche FIN DE LA PROCÉDURE
- 9. Saisir la commande CRE USA <ILN><code du groupe><numero>
- 10. Saisir le bon nom de groupe d'utilisateur, proposer un mot de passe standard avec 5 caractères minimum, dont au moins 1 chiffre (facultatif), indiquer le nom de l'utilisateur (facultatif), renseigner une base préférée (facultatif), saisir un commentaire (facultatif)
- 11. Ne pas modifier les autres données pré-saisies
- 12. Valider la création de la fiche FIN DE LA PROCÉDURE